بسم الله الرحمن الرحيم

نحوه دریافت کد رهگیری استعلام دیپلم (تاییدیه تحصیلی) آنلاین آموزش و پرورش

۱\_ورود به سایت emt.medu.ir آموزش و پرورش و انتخاب گزینه ثبت نام مدرک تحصیلی.

| مری بری بری<br>بری بری بری<br>بری بری بری<br>بری<br>بری<br>بری<br>بری<br>بری<br>بری<br>بری<br>بری<br>بری                                                                                                    | ام تاییدیه تحصیلی 📼 پیگیری وضعیت تاییدیه 😑 راهنمای ثبت نام ? سوالات متداول 📕 راهنمایی انتخاب نظام                                                                | 希 صفحہ اصلی 🕈 ثبت نا                    |
|----------------------------------------------------------------------------------------------------|----------------------------------------------------------------------------------------------------|-----------------------------------------|
| در این سامانه متقاضیان تاییدیه مدارک با درج مشخصات فردی و مشخصات مدرک تحصیلی خود از منطقه آموزش و پرورش مادر کننده مدرک، برای دانشگاه یا هر سازمان استعلام<br>گیرنده تقاضای استعلام مدرک تحصیلی نمایند.<br>پس از انجام مراحل ثبت درخواست، شماره پیگیری مادر می شود که به مورت پیامک برای موبایل متقاضی ارسال می شود. متقاضی می تواند از طریق گزینه پیگیری تاییدیه تحصیلی<br>آخرین وضعیت درخواست در ماطق تموزش و پرورش بررسی می شود و در مبورت وجود و محت مدرک تحصیلی متقاضی، بر اساس مدارک و مستندات موجود در آموزش و پرورش گواهی تاییدیه<br>مدرک تحصیلی مورد نظر را مادر می نماید. این تاییدیه مدرک به مورت الکترونیک برای استعلام گیر نده ارسال می شود.<br>مدارک موجود شامل دو مدرک تاییدیه تحصیلی و سوابق فارغ التحصیلی(یز نمرات و محلهای تحصیلی) است که برای ثبت نام در دانشگاهها و مراکز آموزش عالی و کلیه سازمانهای<br>استعلام گیرنده مادر می شود و مبلغ دریافتی از متعاضی برای استعلام گیر نده ارسال می شود.<br>استعلام گیرنده مادر می شود و مبلغ دریافتی از متقاضی برای مرد و دومت و ماری تحصیلی) است که برای ثبت نام در دانشگاهها و مراکز آموزش عالی و کلیه سازمانهای<br>استعلام گیرنده مادر می شود و مبلغ دریافتی از متقاضی برای هر مدرک بیست دو هزار مد و ده تومان است. | سامانه تاییدیه مدارک تحصیلی                                                                                                    | بموری اللامی ایران<br>زارت آموزش وپرورش |
| در این سامانه متقاضیان تاییدیه مدارک با درج مشخصات فردی و مشخصات مدرک تحصیلی خود از منطقه آموزش و پرورش مادر کننده مدرک، برای دانشگاه یا هر ساز مان استعلام<br>گیرنده تقاضای استعلام مدرک تحصیلی نمایند.<br>پس از انجام مراحل ثبت درخواست شماره پیگیری مادر می شود که به صورت پیامک برای موبایل متقاضی ار سال می شود. متقاضی می تواند از طریق گزینه پیگیری تاییدیه تحصیلی<br>آخرین وضعیت درخواست خود را مشاهده کند.<br>این درخواست در مناطق آموزش و پرورش برر سی می شود و در مورت وجود و محت مدرک تحصیلی متقاضی بر اساس مدارک و مستندات موجود در آموزش و پرورش گواهی تاییدیه<br>مدرک تحمیلی مورد نظر را مادر می نماید. این تاییدیه مدرک به صورت الکترونیک برای استعلام گیرنده ار سال می شود.<br>مدارک موجود شامل دو مدرک تاییدیه تحصیلی و سوابق فارغ التحصیلی/ریز نمرات و محلهای تحصیل) است که برای ثبت نام در دانشگاهها و مراکز آموزش عالی و کلیه ساز مانهای<br>استعلام گیرنده مادر می شود و مبلغ دریافتی از متقاضی برای استعلام گیرنده ار سال می شود.                                                                                                    |                                                                                                    |                                         |
| گیرنده تقاضای استعلام مدرک تحصیلی نمایند.<br>پس از انجام مراحل ثبت درخواست، شماره پیگیری مادر می شود که به مورت پیامک برای موبایل متقاضی ارسال می شود. متقاضی می تواند از طریق گزینه پیگیری تاییدیه تحصیلی<br>آخرین وضعیت درخواست خود را مشاهده کند.<br>مدرک تحصیلی مورد نظر را مادر می نماید. این تاییدیه مدرک به مورت الکترونیک برای استعام گیرنده ارسال می شود. متقاضی می تواند از طریق گزینه پیگیری تاییدیه<br>مدرک تحصیلی مورد نظر را مادر می نماید. این تاییدیه مدرک به مورت الکترونیک برای استعام گیرنده ارسال می شود. متقاضی بر اساس مدارک و مستندات موجود در آموزش و پرورش گواهی تاییدیه<br>مدارک موجود شامل دو مدرک تاییدیه تحصیلی و سوابق فارغ التحصیلی/ریز نمرات و محلهای تحصیلی) است که برای ثبت نام در دانشگاهها و مراکز آموزش عالی و کلیه سازمانهای<br>استعلام گیرنده منادر می شود و مبلغ دریافتی از متقاضی برای هر مدرک بیست دو هزار مد و ده تومان است.<br>ثبت نام مدرک تحصیلی از میده دو مبلغ دریافتی از متقاضی برای هر مدرک بیست دو هزار مد و ده تومان است.                                                                                                    | در این سامانه متقاضیان تاییدیه مدارک با درج مشخصات فردی و مشخصات مدرک تحصیلی خود از منطقه آموز ش و پرور ش مبادر کننده مدرک، بر ای دانشگاه یا هر ساز مان استعلام  |                                         |
| پس از انجام مراحل ثبت درخواست، شماره پیگیری میادر می شود که به مورت پیامک برای موبایل متقاضی ارسال می شود. متقاضی می تواند از طریق گزینه پیگیری تاییدیه تحصیلی<br>آخرین وضعیت درخواست خود را مشاهده کند.<br>این درخواست در مناطق آموز ش و پرور ش بررسی می شود و در صورت وجود و محت مدرک تحصیلی متقاضی، بر اساس مدارک و مستندات موجود در آموز ش و پرور ش گواهی تاییدیه<br>مدرک تحصیلی مورد نظر را میادر می نماید. این تاییدیه مدرک به صورت الکترونیک برای استعلام گیرنده ار سال می شود.<br>مدارک موجود شامل دو مدرک تاییدیه تحصیلی و سوابق فارغ التحصیلی/ریز نمرات و محلهای تحصیل) است که برای ثبت نام در دانشگاهها و مراکز آموز ش عالی و کلیه سازمانهای<br>استعلام گیرنده میادر می شود و مبلغ دریافتی از متقاضی برای هر مدرک بیست دو هزار صد و ده تومان است.<br>استعلام گیرنده میادر می شود و مبلغ دریافتی از متقاضی برای هر مدرک بیست دو هزار صد و ده تومان است.<br>برت نام مدرک تحصیلی است.                                                                                                    | گیرنده تقاضای استعلام مدرک تحصیلی نمایند.                                                                                                    | £                                       |
| آخرین وضعیت درخواست خود را مشاهده کند.<br>این درخواست در مناطق آموزش و پرورش بررسی می شود و در صورت وجود و محت مدرک تحصیلی متقاضی، بر اساس مدارک و مستندات موجود در آموزش و پرورش گواهی تاییدیه<br>مدرک تحصیلی مورد نظر را منادر می نماید. این تاییدیه مدرک به صورت الکترونیک برای استعام گیرنده ارسال می شود.<br>مدارک موجود شامل دو مدرک تاییدیه تحصیلی و سوابق فارغ التحصیلی(ریز نمرات و محلیای تحصیل) است که برای ثبت نام در دانشگاهها و مراکز آموزش عالی و کلیه سازمانیای<br>استعلام گیرنده منادر می شود و مبلغ دریافتی از متقاضی برای هر مدرک بیست دو هزار مند و ده تومان است.<br>ثبت نام مدرک تحصیلی ای بیگیری مدرک تحصیلی ای بیگیری مدرک تحصیلی ای مندایی ای مالی ای مالی می شود.                                                                                                    | پس از انجام مراحل ثبت در خواست، شمار ه پیگیری صادر می شود که به صورت پیامک برای موبایل متقاضی ار سال می شود. متقاضی می تواند از طریق گزینه پیگیری تاییدیه تحصیلی | ¢                                       |
| این درخواست در مناطق آموزش و پرورش بررسی می شود و در صورت وجود و محت مدرک تحصیلی متقاضی، بر اساس مدارک و مستندات موجود در آموزش و پرورش گواهی تاییدیه<br>مدرک تحصیلی مورد نظر را مادر می نماید. این تاییدیه مدرک به صورت الکترونیک برای استعلام گیرنده ارسال می شود.<br>مدارک موجود شامل دو مدرک تاییدیه تحصیلی و سوابق فارغ التحصیلی(ریز نمرات و محلهای تحصیل) است که برای ثبت نام در دانشگاهها و مراکز آموزش عالی و کلیه سازمانهای<br>استعلام گیرنده مادر می شود و مبلغ دریافتی از متقاضی برای هر مدرک بیست دو هزار صد و ده تومان است.<br>استعلام گیرنده مادر می شود و مبلغ دریافتی از متقاضی برای هر مدرک بیست دو هزار مد و ده تومان است.<br>ثبت نام مدرک تحصیلی است می شود و مبلغ دریافتی از متقاضی برای هر مدرک بیست دو هزار مد و ده تومان است.<br>ع                                                                                                    | آخرین وضعیت در خواست خود را مشاهده کند.                                                                                                    |                                         |
| مدرک تحصیلی مورد نظر را مادر می نماید. این تاییدیه مدرک به صورت الکترونیک برای استعالم گیرنده ار سال می شود.<br>مدارک موجود شامل دو مدرک تاییدیه تحصیلی و سوابق فارغ التحصیلی/ریز نمرات و محلهای تحصیل) است که برای ثبت نام در دانشگاهها و مراکز آموزش عالی و کلیه سازمانهای<br>استعلام گیرنده میادر می شود و مبلغ دریافتی از متقاضی برای هر مدرک بیست دو هزار مید و ده تومان است.<br>ثبت نام مدرک تحصیلی ای بیگیری مدرک تحصیلی ای راهنمایی ثبت نام                                                                                                    | این در خواست در مناطق آموزش و پرورش برر سی می شود و در صورت وجود و صحت مدرک تحصیلی متقاضی، بر اساس مدارک و مستندات موجود در آموزش و پرورش گواهی تاییدیه          |                                         |
| مدارک موجود شامل دو مدرک تاییدیه تحصیلی و سوابق فارغ التحصیلی(ریز نمرات و محلهای تحصیل) است که برای ثبت نام در دانشگاهها و مراکز آموز ش عالی و کلیه سازمانهای<br>استعلام گیرنده مادر می شود و مبلغ دریافتی از متقاضی برای هر مدرک بیست دو هزار مد و ده تومان است.<br>ثبت نام مدرک تحصیلی بیگیری مدرک تحصیلی راهنمایی ثبت نام                                                                                                    | مدرک تحصیلی مورد نظر را صادر می نماید. این تاییدیه مدرک به صورت الکترونیک برای استعلام گیرنده ار سال می شود.                                                     | 4                                       |
| استعلام گیرنده مادر می شود و مبلغ دریافتی از متقاضی برای هر مدرک بیست دو هزار مد و ده تومان است.<br>ثبت نام مدرک تحصیلی بیگیری مدرک تحصیلی راهنمایی ثبت نام<br>م                                                                                                    | مدارک موجود شامل دو مدرک تاییدیه تحصیلی و سوابق فارغ التحصیلی(ریز نمرات و محلهای تحصیل) است که بر ای ثبت نام در دانشگاهها و مراکز آموز ش عالی و کلیه ساز مانهای  |                                         |
| ثبت نا <i>م</i> مدرک تحصیلی ای <mark>یگیری مدرک تحصیلی اراهنمایی ثبت نام</mark>                                                                                                    | استعلام گیرنده صادر می شود و مبلغ دریافتی از متقاضی برای هر مدرک بیست دو هزار صد و ده تومان است.                                                                 |                                         |
|                                                                                                    | ثبت نا <i>م</i> مدرک تحصیلی اسیگیری مدرک تحصیلی ارهنمایی ثبت نام                                                                                                 |                                         |
|                                                                                                    | 0                                                                                                    | _                                       |

### ۲\_انتخاب نظام آموزشی و مقطع تحصیلی (آخرین مقطع تحصیلی)

|                                            | ، تحصیلی                   | اییدیه مدارک               | سامانه ز                                                                                                    |
|--------------------------------------------|----------------------------|----------------------------|----------------------------------------------------------------------------------------------------|
| <table-cell> دریافت کد پیگیری</table-cell> | 🛛 درگاەبانكى               | 🗿 ئايد اللاغات             | 🚺 انتخاب تقاموملغے 💽 مشخصات هویتی و تحصیلی                                                                                                    |
|                                            | زشی                        | ، نظام و مقطع آموز         | انتخاب                                                                                                    |
|                                            | اختلال یا کاربر خواهد بود. | م میشود و مستولیت این      | <ul> <li>استفاده از دکمه Back مرورگر، موجب اختلال در فرایند ثبت نا<br/>انظام جدید 6.3.3 / مقطع متوسطه         <ul> <li>انظام سالی واحدی / مقطع متوسطه</li> <li>انظام سالی واحدی / مقطع پیش دانشگاهی</li> <li>انظام ترمی واحدی / مقطع پیش دانشگاهی</li> <li>انظام چیار ساله / مقطع متوسطه</li> <li>انظام شش ساله / مقطع متوسطه</li> <li>انظام شش ساله / مقطع متوسطه</li> </ul> </li> </ul> |
|                                            | 1                          | LC9GK                      |                                                                                                    |
|                                            | د ]                        | با، کد اسینی را وارد نمایی | abo ]                                                                                                    |
|                                            |                            | ایید / ادامه گام بعدی      |                                                                                                    |

#### جدول راهنمای نظامهای أموزشی

| ويژگىھا                                        | سال أخرين   | سال پايان    | سال شروع     | أموزشى      | نظام          |
|------------------------------------------------|-------------|--------------|--------------|-------------|---------------|
|                                                | گروه        | فارغالتحصيلى | فارغالتحصيلى |             |               |
| پایه دهم، یازدهم و دوازدهم/ ۳ ساله/ واحدی      | ادامه دار د | ادامه دار د  | 1398         | بسطه ۲-۳-۶  | نظام جديد متو |
| پایه اول ، دوم و سوم متوسطه/۳ ساله /سالی واحدی | १८४२        | 1397         | ۱۳۸۱         | متوسطه      | نظام سالى     |
| پیشدانشگاهی /۱ ساله /سالی واحدی*               | 14          | ١٣٩٨         | 1444         | پیشدانشگاهی | واحدى         |
| پایه اول ، دوم و سوم متوسطه/۳ ساله /ترمی واحدی | ١٣٨٩        | ۱۳۸۱         | ۱۳۷۳         | متوسطه      | نظامترمى      |
| پیشدانشگاهی /۱ ساله / ترمی واحدی               | ۱۳۹۰        | ١٣٨٢         | 1842         | پیشدانشگاهی | واحدى         |
| پایه اول تا چهارم متوسطه/ ۴ ساله               | ۱۳۷۸        | 1842         | 1808         |             | نظام ۴ ساله   |
| پایه اول تا ششم / ۶ ساله                       | ۱۳۵۶        | 1808         | 1821         |             | نظام ۶ ساله   |

تذکر مهم : فارغ التحصیلان سالهای اخیر آموزش و پرورش، تنها لازم است جهت درخواست تاییدیه متوسطه اقدام نمایند.

#### ۳\_ انتخاب نوع مدرک.

| سامانه تاییدیه مدارک تحصیلی |                                 |                                            | ری مولی بران<br>آموزش و پرورش<br>با موزش و پرورش                         |                                                          |
|-----------------------------|---------------------------------|--------------------------------------------|--------------------------------------------------------------------------|----------------------------------------------------------|
| 5 دریفت کد پیگیری           | نرگادیلئکی                      | ک کلید اطلاعات                             | 2 مئخسات هریئی ر تحسیلی                                                  | اتكداب نظام و متطع                                       |
|                             |                                 |                                            |                                                                          | نوع مدرک                                                 |
|                             | ارغ التحصیلی(ویژه دانشگاه ها) ? | (سوابق ف                                   | ه ها + سایر سازمانها) ?                                                  | ⊖تاییدیه تحصیلی (دانشگا                                  |
|                             | <u>ىق تحصىلى</u>                | ضروری است <u>توضیحات سوار</u><br><u>به</u> | صیلی و سوابق فارغ التحصیلی هر دو<br>تحصیلی کافی است <u>توضیحات تابید</u> | برای دانشگاه ها تاییدیه تح<br>برای سایر سازمانها تاییدیه |

# تذکر مهم : در انتخاب نوع مدرک توجه فرمایید جهت تاییدیه تحصیلی مقطع قبلی گزینه ی تاییدیه تحصیلی را انتخاب کنید.

### ۴\_تکمیل اطلاعات هویتی و تحصیلی.

| التقاب نكابرومضاع                                        | 😌 مشتصات هورش والمصيلي                                                                                                    | 🔘 درکله بادکې   | ن دریکت کد بیگیری |
|----------------------------------------------------------|----------------------------------------------------------------------------------------------------|-----------------|-------------------|
| اطلاعات هويتى متقاض                                      | شى                                                                                                    |                 |                   |
| مليت                                                     | کدملی                                                                                                    | شطره شناسنام    |                   |
|                                                          |                                                                                                    |                 |                   |
| pol;                                                     | ching de la color                                                                                                    | للجهدر          |                   |
|                                                          |                                                                                                    |                 |                   |
| جنسيت                                                    | شماره هم                                                                                                    |                 |                   |
|                                                          |                                                                                                    |                 |                   |
| طلاعات فارغ التحصيا                                      | بلی متقاضی                                                                                                    |                 |                   |
| نظام آموزشی                                              | ondra Tagi                                                                                                    | رشته فارع التحد | ميامة<br>ا        |
| عقام ترجى واحذق                                          | a constant and a second second | *               |                   |
| ستان فارغ التحصيلي                                       | منطقه فار                                                                                                    | مدرسته قارع الت | عبيلي             |
|                                                          |                                                                                                    |                 |                   |
| مال فارغ التحصيلي                                        | دورت فالرع                                                                                                    | کد دانش آموزی   |                   |
| ·                                                        |                                                                                                    |                 |                   |
| مشخصات استعلام گی                                        | يرنده                                                                                                    |                 |                   |
| ستان استطام كيرنده                                       | توع استعا                                                                                                    | استعلام كيزنده  | 1                 |
|                                                          |                                                                                                    | *               |                   |
| <ul> <li>• • • • • • • • • • • • • • • • • • •</li></ul> |                                                                                                    |                 |                   |
| » — انتخاب سایید<br>بنوان استغلاط گیردده                 |                                                                                                    |                 |                   |

۵\_ پرداخت هزینه از درگاه بانکی و دریافت رسید دارای شماره پیگیری.

|                  | تحصيلي      | <b>نه تاییدیه مدارک</b> | سامان                     |                   |
|------------------|-------------|-------------------------|---------------------------|-------------------|
| andre 25 contras | و برگەبانگى | United Strace States    | ملەذھەك ھورنى و تەھىيلى 🔁 | الثغاب نظام ومشلع |

۶\_ ثبت کد پیگیری پیامک شده در پرتال دانشجویی دانشگاه فردوسی از مسیر: شخصی/ اطلاعات شخصی (پرونده الکترونیک)/ تحصیلی/ کد رهگیری استعلام دیپلم

نكات مهم:

\* در صورتی که به جای تاییدیه تحصیلی، درخواست تایید سوابق تحصیلی را ثبت کرده باشید، این اقدام موفقیت آمیز نبوده و لازم است مجددا کلیه مراحل طی شود. \* از زمان ثبت درخواست، تا تایید توسط آموزش و پرورش، وضعیت درخواست "در دست بررسی در آموزش و پرورش" است که لازم است ذینفع منتظر تغییر وضعیت درخواست باشد و در این شرایط امکان اقدام مرحله ۶ وجود ندارد .

\* در صورت تغییر وضعیت درخواست به "در دست بررسی توسط استعلام گیرنده" امکان اقدام مرحله ۶ درخواست میسر میشود.

## نحوه ی پیگیری درخواست تاییدیه تحصیلی آنلاین آموزش و پرورش :

### ورود به سایت emt.medu.ir و انتخاب گزینه پیگیری تاییدیه تحصیلی

| م تاییدیه تحصیلی 📼 پیگیری وضعیت تاییدیه \Xi راهنمای ثبت نام 🤉 سوالات متداول 📕 راهنمایی انتخاب نظام                                                                | 希 صفحہ اصلی 🕤 ثبت نا                            |
|----------------------------------------------------------------------------------------------------|-------------------------------------------------|
| سامانه تاییدیه مدارک تحصیلی                                                                                                    | ک)<br>جموری اعلامی ایران<br>وزارت آموزش و پرورش |
|                                                                                                    |                                                 |
| در این سامانه متقاضیان تاییدیه مدارک با درج مشخصات فردی و مشخصات مدرک تحصیلی خود از منطقه آموزش و پرورش صادر کننده مدرک، برای دانشگاه یا هر سازمان استعلام        | \$                                              |
| گیر نده تقاضای استعلام مدرک تحصیلی نمایند.                                                                                                    | ŝ                                               |
| پس از انجام مراحل ثبت در خواست، شماره پیگیری مبادر می شود که به صورت پیامک بر ای موبایل متقاضی ار سال می شود. متقاضی می تواند از طریق گزینه پیگیری تاییدیه تحمیلی | ÷                                               |
| آخرین وضعیت درخواست خود را مشاهده کند.                                                                                                    | ī                                               |
| ین در خواست در مناطق آموزش و پرورش برر سی می شود و در صورت وجود و صحت مدرک تحصیلی متقاضی، بر اساس مدارک و مستندات موجود در آموزش و پرورش گواهی تاییدیه            | d .                                             |
| عدرک تحصیلی مورد نظر را صادر می نماید. این تاییدیه مدرک به صورت الکترونیک برای استعلام گیر نده ار سال می شود.                                                     | D                                               |
| عدارک موجود شامل دو مدرک تاییدیه تحصیلی و سوابق فارغ التحصیلی(ریز نمرات و محلهای تحصیل) است که بر ای ثبت نام در دانشگاهها و مراکز آموز ش عالی و کلیه ساز مانهای   | D                                               |
| استعلام گیرنده مبادر می شود و مبلغ دریافتی از متقاضی برای هر مدرک بیست دو هزار مبد و ده تومان است.                                                                | 1                                               |
| ثبت نام مدرک تحصیلی 🚽 بیگیری مدرک تحصیلی 🚽 راهنمایی ثبت نام                                                                                                    |                                                 |

## کد ملی و کد پیگیری خود را وارد کنید تا از وضعیت درخواست تاییدیه تحصیلی آنلاین آموزش و پرورش مطلع شوید .

| سامانه تاييديه مدارك تحصيلي                                                         | ال)<br>مەسەبىرىنى<br>مەنىش دېرىدىش |
|-------------------------------------------------------------------------------------|------------------------------------|
| پیگیری وضعیت در خواست تاییدیه تحصیلی                                                |                                    |
| ورگر ، ممکن است موجب اختلال در قرایند گردد و مسئولیت این اختلال با کاربر خواهد بود. | استفاده از دکمه Back مرز           |
| کد ملی / کد اتباع                                                                   | کد ملی / کد اتباع                  |
| کد بیگیری تابیدیه تحصیلی                                                            | کد پیگیری                          |
| RDPKS                                                                               |                                    |
| کد امنیتی                                                                           | کد امنیتی                          |
|                                                                                     |                                    |
| ادامه                                                                               |                                    |
|                                                                                     |                                    |

نمونه ی تاییدیه تحصیلی:

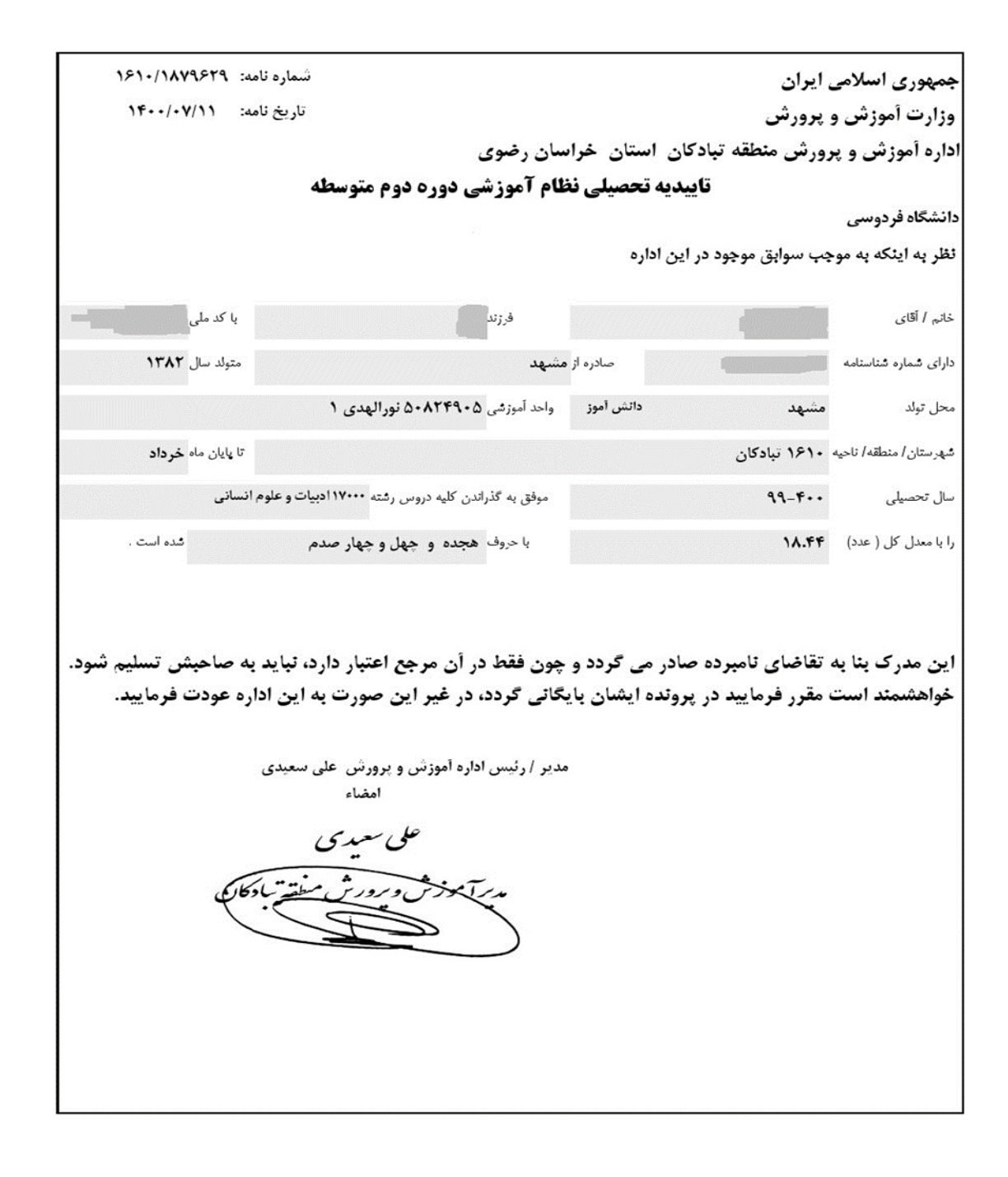